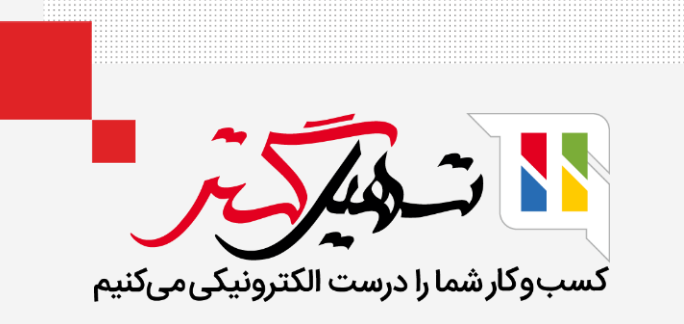

نحوه انتشار یک محصول در سازمان یار

قدرت گرفته از Odoo ERP

- بیایید با همدیگر، نحوه ایجاد و انتشار یک محصول در وبسایت را بررسی کنیم.
  - به وبسایت بروید و روی گزینه "جدید" کلیک کنید.

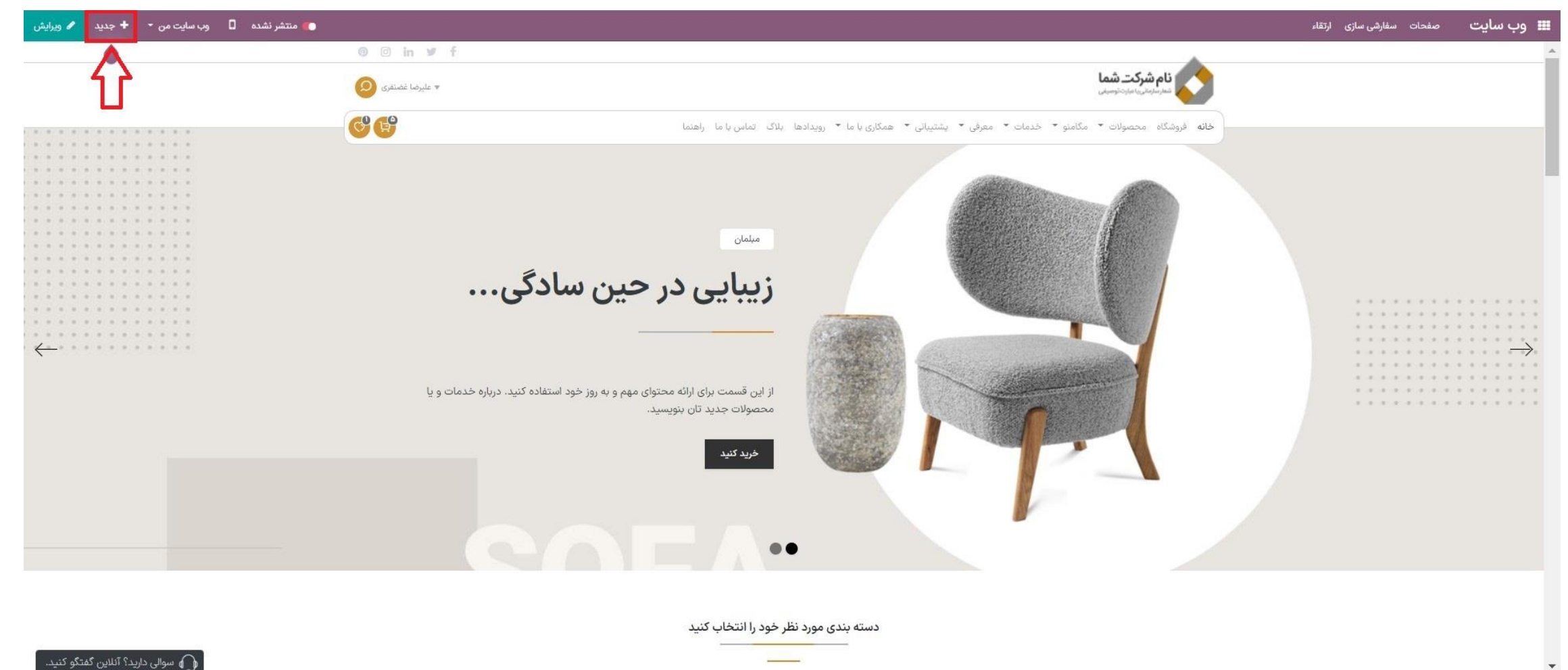

# گزینه "محصول" را انتخاب کنید.

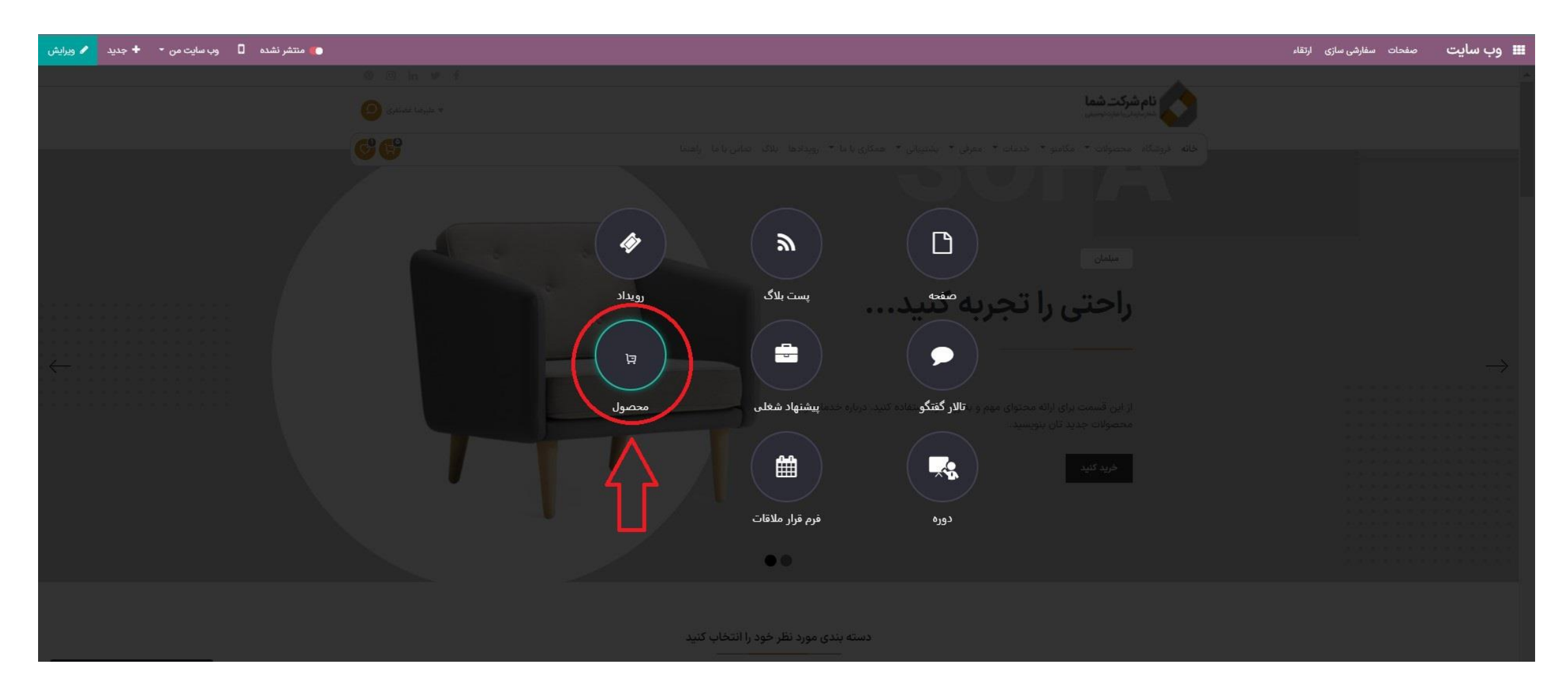

• نام محصول را وارد کنید و روی "ادامه" کلیک کنید.

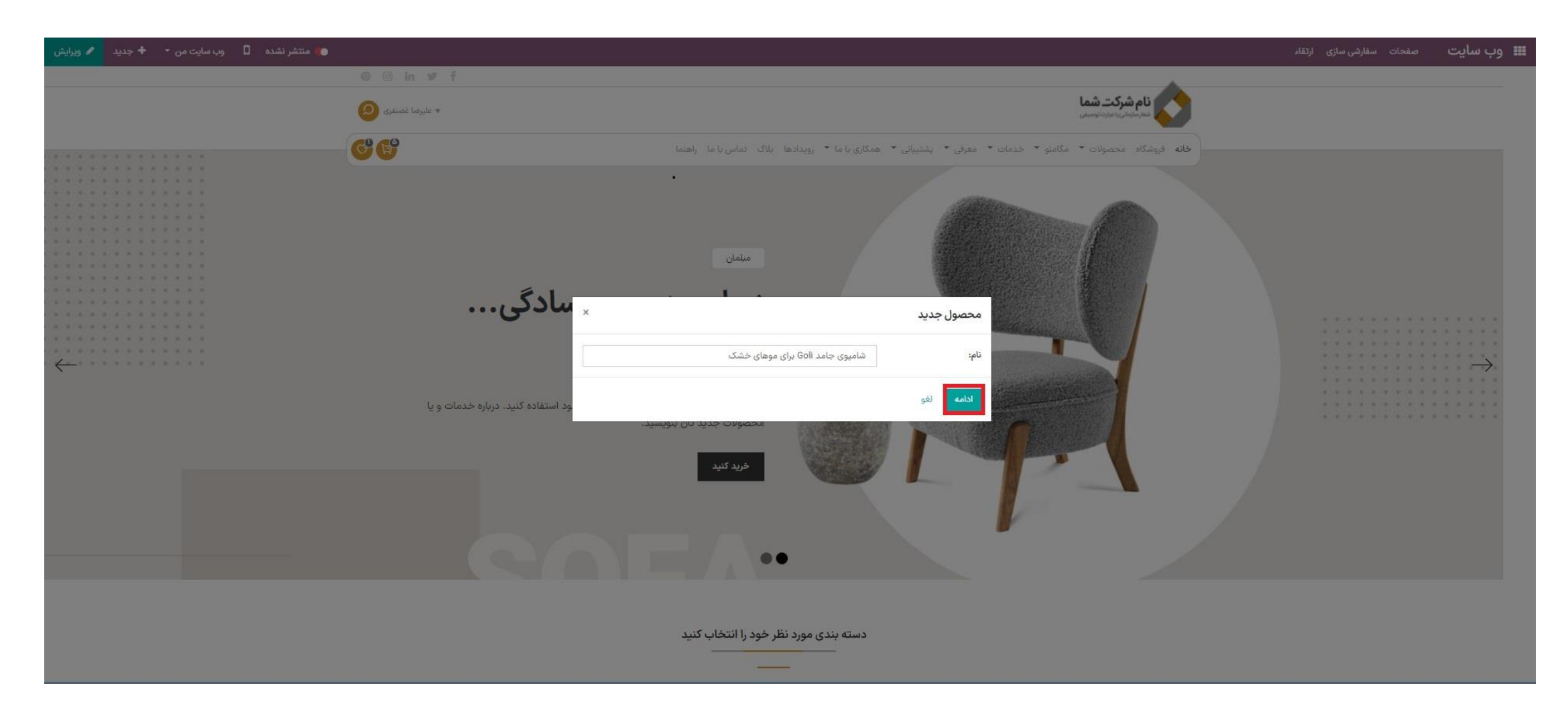

- اطلاعات محصول را كامل كنيد.
- حالا ما مىتوانيم صفحه را با توجه به نيازمان سفارشىسازى كنيم.

| انصراف ذخيره | (                                       | c 5                               | စ                                               |                                                                                                    |  |
|--------------|-----------------------------------------|-----------------------------------|-------------------------------------------------|----------------------------------------------------------------------------------------------------|--|
| تنظيمات      | ها استایل                               | بلوک                              | ا عليرضا غصنفري 🗨                               | فام شرکت شما                                                                                              |  |
| <u>.</u>     |                                         | جستجو                             | <b>₿</b>                                        | خانه فروشگاه محصولات ◄ مگامنو ◄ خدمات ◄ معرفی ◄ پشتیبانی ◄ همکاری با ما ◄ رویدادها بلاگ تماس با ما راهنما |  |
|              | =                                       |                                   | جستجو Q                                         | محصولات / شامیوی جامد Goli برای موهای خشک                                                                 |  |
| Text - Image | Cover Ba                                | nner                              | شامیوی جامد Goli برای موهای خشک                 |                                                                                                    |  |
| Text         | Heading Heading                         | e - Text                          | ۱ ریال                                          |                                                                                                    |  |
|              | 9 <u>1</u>                              | <u>45</u>                         |                                                 |                                                                                                    |  |
| Columns      | Picture Nun                             | nbers                             | با افزودن به سبد                                |                                                                                                    |  |
|              |                                         |                                   | نه مقایسه 🤍 افزودن به علاقه مندی ها 🖓           |                                                                                                    |  |
| Masonry      | Features Big I                          | Bares                             | شرايط و ضوابط                                   |                                                                                                    |  |
| Carousel     | Images Wall Im<br>Ga                    | age<br>Ilery                      | تضمین ۳۰ روزه بازگشت پول<br>ارسال- ۲-۳ روز کاری |                                                                                                    |  |
| Û            |                                         |                                   |                                                 |                                                                                                    |  |
| Parallax     | Showcase Med                            | a List                            |                                                 |                                                                                                    |  |
|              |                                         |                                   |                                                 |                                                                                                    |  |
| Image slider | Advanced Blo<br>Snippet Colk<br>Builder | cica section                      |                                                 |                                                                                                    |  |
|              |                                         | *                                 |                                                 |                                                                                                    |  |
|              | F<br>Sep                                | full                              |                                                 | ver mela secla est                                                                                        |  |
| <b>-</b>     |                                         | 🞧 سوالی دارید؟ آنلاین گفتگو کنید. |                                                 | توضيحات محصول مشتريان                                                                                     |  |

# جزئیات را پر کنید > و دکمهی "ذخیره" را بزنید.

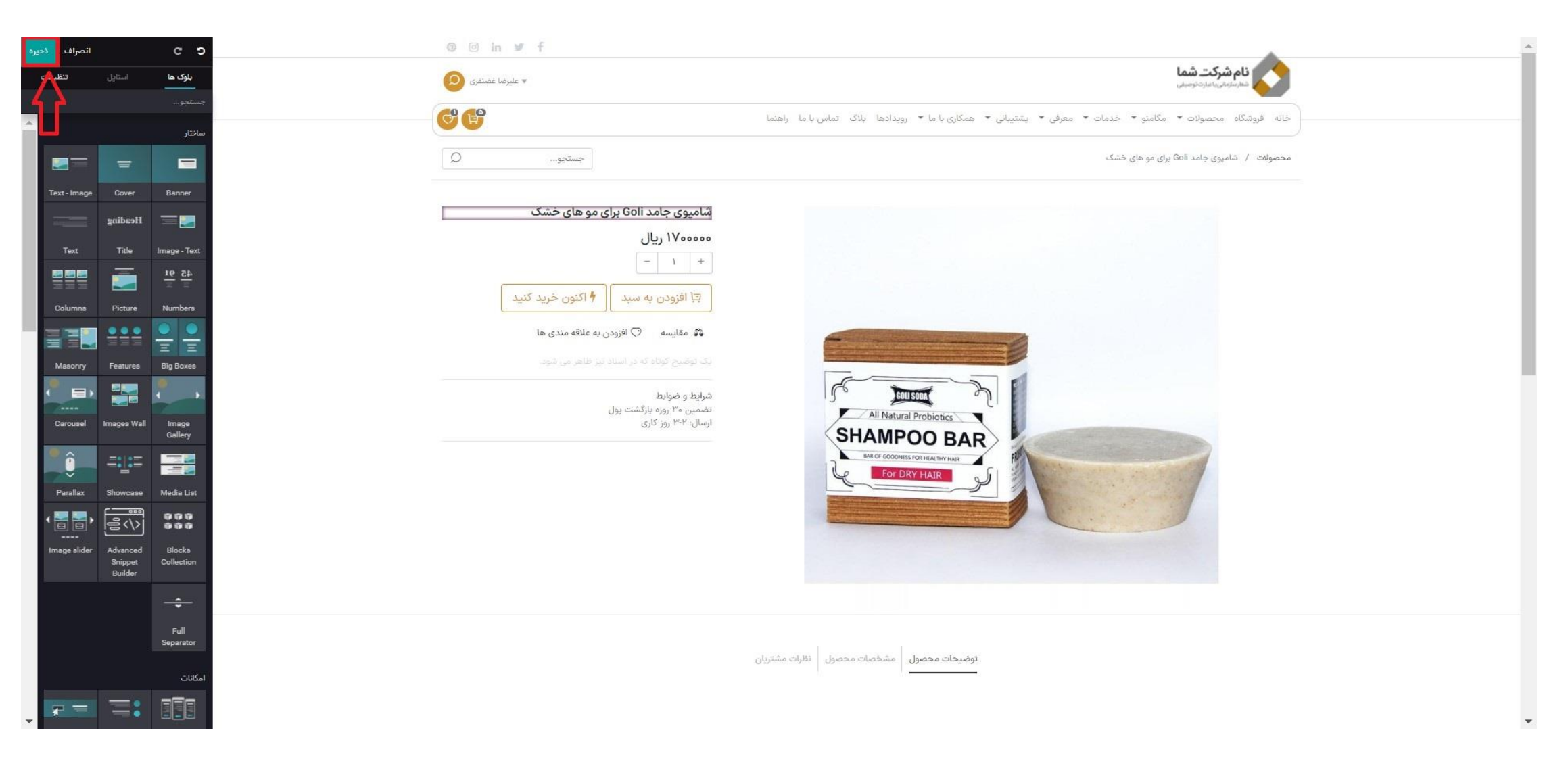

گزینه "منتشر شده" را فعال کنید تا محصول در وب سایت قابل مشاهده باشد.

•

| 🖌 ویرایش 🗧 | + جدید | وب سایت من 🝷 | 💿 منتشر شده |                                                                                                    |                                                                                                    | صفحات سفارشی سازی ارتقاء | 🎞 وب سایت |
|------------|--------|--------------|-------------|----------------------------------------------------------------------------------------------------|----------------------------------------------------------------------------------------------------|--------------------------|-----------|
|            |        |              | Ŷ           | <ul> <li>in y f</li> <li>in y f</li> <li>audo 1 data</li> <li>audo 1 data</li> <li>audo 1 data</li> <li>audo 1 data</li> </ul> | نام شرکت شما<br>اخانه فروشگاه محصولات * مگامنو * خدمات * معرفی * پشتیبانی * همگاری یا ما * رویدادها بلاگ تماس یا ما راهنما<br>محصولات / شامیوی جامد Goli برای مو های خشک |                          |           |
|            |        |              |             | شامپوی جامد Goli برای مو های خشک<br>اب ا<br>اب ا<br>اب ا<br>اب ا<br>ارسال ۲۰ روز کاری<br>ارسال ۲۰ روز کاری                     |                                                                                                    |                          |           |
|            |        |              |             |                                                                                                    | توضيحات محصول انظرات مشتريان                                                                                                    |                          |           |

# ● سپس به فروشگاه بروید.

|                                                      |                                                                                                    | صفحات سفارشی سازی ارتقاء | ا وب سایت |
|------------------------------------------------------|----------------------------------------------------------------------------------------------------|--------------------------|-----------|
| 0 ⊡ in ¥ f                                           |                                                                                                    |                          |           |
| ♥ علىرضا غضنفرى                                      | <b>نام شرکت شما</b><br>مدار مایجنگی با میارت توسیلی                                                       |                          |           |
| 9 😌                                                  | خانه فروشگاه محصولات * مگامنو * خدمات * معرفی * پشتیبانی * همکاری با ما * رویدادها بلاک تماس با ما راهنما |                          |           |
| جستجو Q                                              | محصولا / شامیوی جامد Goll برای مو های خشک                                                                 |                          |           |
| شامپوی جامد Goli برای مو های خشک<br>۱٫۷۰۰٫۰۰۰ ریال   |                                                                                                    |                          |           |
| + ۱ –<br>جا افزودن به سبد 👌 اکنون خرید کنید          |                                                                                                    |                          |           |
| ه۵ مقایسه ⊘ افزودن به علاقه مندی ها<br>شرایط و ضوابط |                                                                                                    |                          |           |
| ارسال: ۳۰۲ روز کاری                                  | All Natural Probiotics<br>SHAMPOO BAR                                                                     |                          |           |
|                                                      | COLOR HAIR 2                                                                                              |                          |           |
|                                                      |                                                                                                    |                          |           |
|                                                      | توضيحات محصول انظرات مشتريان                                                                              |                          |           |
|                                                      | www. <b>Jashil</b> Gostar.com                                                                             |                          |           |

### ● محصول مورد نظر را جستجو کنید.

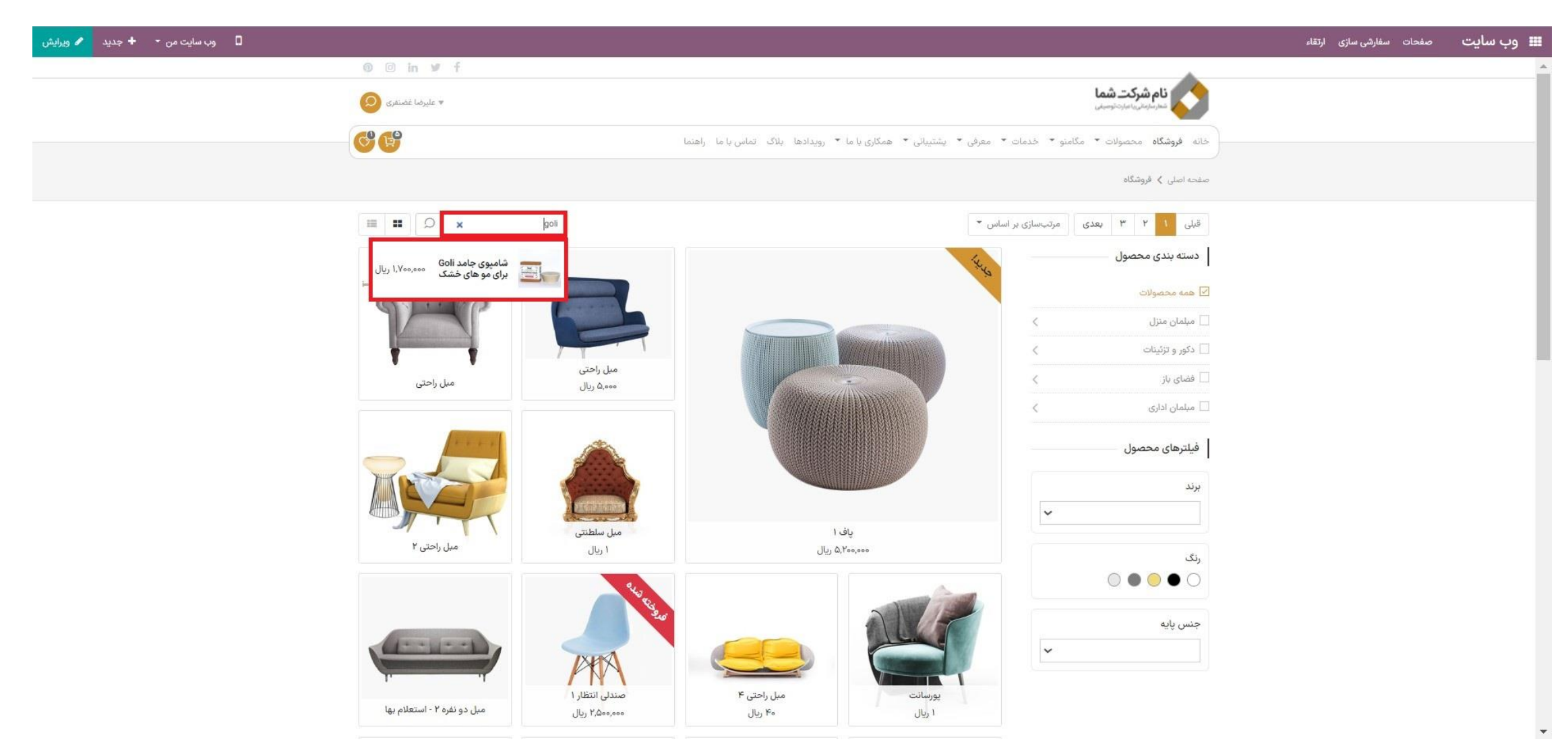

# اینجا میتوانیم محصول تازه منتشر شده را ببینیم.

| 💿 منتشر شدہ 🛛 وبرایش 🛨 🕂 جدید 🖍 ویرایش 🔹 |                                                             |                                                                                                    | صفحات سفارشی سازی ارتقاء | 🎟 وب سایت |
|------------------------------------------|-------------------------------------------------------------|----------------------------------------------------------------------------------------------------|--------------------------|-----------|
|                                          | ® ⊡ in ¥ f                                                  |                                                                                                    |                          | í         |
|                                          | ▼ عليرضا غضنفری 🛇                                           | نام شرکت شما<br>مدر ادرای امارت توسیلی                                                                          |                          |           |
|                                          | - <b>6</b> 6                                                | ——<br>خانه فروشگاه محصولات * مگامنو * خدمات * معرفی * پشتیبانی * همکاری با ما * رویدادها بلاگ تماس با ما راهنما |                          |           |
|                                          | جستجو Q                                                     | محصولات / شامیوی جامد Goll برای مو های خشک                                                                      |                          |           |
|                                          | شامپوی جامد Goli برای مو های خشک<br>                        |                                                                                                    |                          |           |
|                                          | اریال<br>– ۱ +                                              |                                                                                                    |                          |           |
|                                          | آ افزودن به سبد آ اکنون خرید کنید آ افزودن به علاقه مندی ها |                                                                                                    |                          |           |
|                                          | شرایط و ضوایط<br>تفصیر هر ایکشت روار                        |                                                                                                    |                          |           |
|                                          | ارسال: ۳۰۲ روز کاری<br>ارسال: ۳۰۲ روز کاری                  | All Natural Probiotics                                                                                          |                          |           |
|                                          |                                                             | AN OF GOODNESS FOR HEALTHEF HAR<br>FOR DRY HAIR                                                                 |                          |           |
|                                          |                                                             |                                                                                                    |                          |           |
|                                          |                                                             |                                                                                                    |                          |           |
|                                          |                                                             |                                                                                                    |                          |           |
|                                          |                                                             |                                                                                                    |                          |           |

www.**nashil**Gostar.com

توضيحات محصول مشخصات محصول نظرات مشتريان

- 🍨 و حالا میتوانیم محصولاتمان را از طریق ماژول منتشر کنیم.
- در قسمت وبسایت > محصول > یک محصول منتشر نشده انتخاب کنید.
- 🔹 توجه: برای شناسایی محصولات منتشر نشده، از قسمت "گروه بندی" گزینه "منتشر شده است" را انتخاب کنید تا محصولات منتشر شده و منتشر نشده، از هم جدا شوند.

| نام شرکت شما 🛛 🏟 علیرضا غضنفری | x 💁 🕊 O 😡 ୯ |    |                   |                               | تالار گفتگو بازدید کنندگان گزارش پیکربندی | ال وب سایت داشبورد سفارش ها محصولات پست های بلاگ دیوار توبیتر 📰 |
|--------------------------------|-------------|----|-------------------|-------------------------------|-------------------------------------------|-----------------------------------------------------------------|
| ٩                              |             |    |                   | 🔳 منتشر شده است 🗙 جستجو       |                                           | محصولات                                                         |
| O ■ = < > Y/1-Y                |             |    | و 🖈 علاقه مندی ها | 🕇 فیلترها 🗮 گروهبندی بر مینای |                                           | ايجاد 📩                                                         |
|                                | واحد ها     |    | ہ ریال            | نوع محصول ا <sup>۴۰۰</sup>    | 👼 عليرضا غضنقري                           | 📃 سیب زمینی                                                     |
|                                | واحد ها     |    | مول » ريال        | دسته بندی محص<br>۱۶۳٬۱۰۰      | 🔮 عليرضا غضنقري                           | 🔲 کلم بروکلی                                                    |
|                                | واحد ها     |    | ه ريال            | ۱۷۴٬۰۰۰ 🖌 منتشر شده است       | 👰 عليرضا غضنفري                           | 🔲 توت فرنگی                                                     |
|                                | واحد ها     |    | ، مریال           | افزودن گروه سفا               | 🐠 عليرضا غضنفري                           | 🗖 هندوانه                                                       |
|                                | واحد ها     |    | ، ریال            | ۲۳۰,۰۰۰ ریس                   | 👰 عليرضا غضنقرى                           | 🔲 طالبی                                                         |
|                                | واحد ها     |    | » ريال            | ا ریال                        | 🗿 علىرضا غضنفرى                           | ם تست                                                           |
|                                | واحد ها     |    | » ريال            | » ریال                        | 👰 عليرضا غضنفري                           |                                                                 |
|                                | واحد ها     |    | ۸٬۰۰۰ ریال        | اریال ادمەمە                  | 🔮 عليرضا غضنقري                           | 🗖 مهره                                                          |
|                                | ۲۰ واحد ها  | Yo | » ريال            | ۱٫۲۰۰ ریال                    | 🗿 عليرضا غضنقري                           | 🔲 ورقه های آلمینیومی                                            |
|                                | ۲۵ واحد ها  | ۲۵ | » ريال            | ۱٫۵۰۰ ریال                    | 🗿 علىرضا غضتفرى                           | 🗖 مهره                                                          |
|                                | ۳۴ واحد ها  | ٩٣ | ہ ریال            | ەما ريال                      | 👰 علیرضا غضنفری                           | 🗆 يىچ                                                           |
|                                | ۴۵ واحد ها  | ۴۵ | ہ ریال            | ۱۲۰ ریال                      | 🔮 عليرضا غضنفري                           | PVC لوله                                                        |
|                                | ۵۵ واحد ها  | ۵۰ | ہ ریال            | ۱۴۰ ریال                      | 👰 عليرضا غضنقرى                           | 🗖 میله                                                          |
|                                | ۸۰ واحد ها  | ٨o | ہ ریال            | ۱۷۰ ریال                      | 👰 عليرضا غضنقرى                           | 🗖 سيم قارى                                                      |
|                                | واحد ها     |    | ہ ریال            | » ریال                        | 👰 علیرضا غضنفری                           | 🔲 کارت گرافیک                                                   |
|                                | واحد ها     |    | ہ ریال            | ۵٬۰۰۰ ریال                    | 🔮 عليرضا غضنفري                           | 🗖 موس                                                           |
|                                | واحد ها     |    | ہ ریال            | ۱۶۰٬۰۰۰ ریال                  | 👰 عليرضا غضنقري                           | 🔲 کارت گرافیک                                                   |
|                                | واحد ها     |    | ہ ریال            | ە ريال                        | OdooBot 🔘 De                              | livery_₀₀₩ DHL EU                                               |
|                                | • واحد ها   | 0  | ه ريال            | ۱ ریال                        | 🗿 علىرضا غضنفرى                           | 🗖 میز چوبی                                                      |
|                                | ساعتها      |    | ہ ریال            | ۱ ریال                        | 👰 عليرضا غضنفري                           | 🔲 سامانه پشتیبانی: استقرار خدمات                                |
|                                | واحد ها     |    | ہ ریال            | ا ریال                        | 🔮 عليرضا غضنقري                           | 🔲 🛛 مجله آنلاین جدیدترین مبلمان                                 |
|                                | ۲۰ واحد ها  | Yo | ۱۲٬۵۰۰٬۰۰۰ ریال   | ۱۲,۰۰۰,۰۰۰ ریال               | 🔮 عليرضا غضنفرى                           | 🔲 کمد با کشوی مخفی                                              |
|                                | واحد ها     |    | ہ ریال            | ۱۲,000,000                    | 🔮 علیرضا غضنفری                           | 🔲 امحصول تست                                                    |
|                                | ۲۰ واحد ها  | ۲o | ۲۲,۵۰۰٬۰۰۰ ریال   | ۱۲٬۰۰۰،۰۰۰ ریال               | 🔮 علیرضا غضنفری                           | 🔲 محصول ۱- میانگین                                              |
|                                | ۵ واحد ها   | ۵  | ۱۲,۰۰۰,۰۰۰ ریال   | ۱۲٬۰۰۰٬۰۰۰ ریال               | 🔮 عليرضا غضنفري                           | 🗖 میانگین ۲                                                     |
|                                | ۲۰ واحد ها  | Yo | ۱۲٫۵۰۰٫۰۰۰ ریال   | ۱۲٬۰۰۰٬۰۰۰ ریال               | 🗿 علىرضا غضنقرى                           | 🗖 میانگین ۳                                                     |
|                                | واحد ها     |    | ہ ریال            | ۱ ریال                        | 🗿 علىرضا غضتقرى                           | 🗖 میل                                                           |
| •                              | واحد ها     |    | » ريال            | ۲٬۱۴۹٬۵۹۵ ریال                | 🗂 عليرضا غضنفري                           | 🗖 شامپوی ضد شوره Clear برای آقایان                              |

سپس گزینهی "برو به وبسایت" را انتخاب کنید و دوباره به وبسایت بروید.

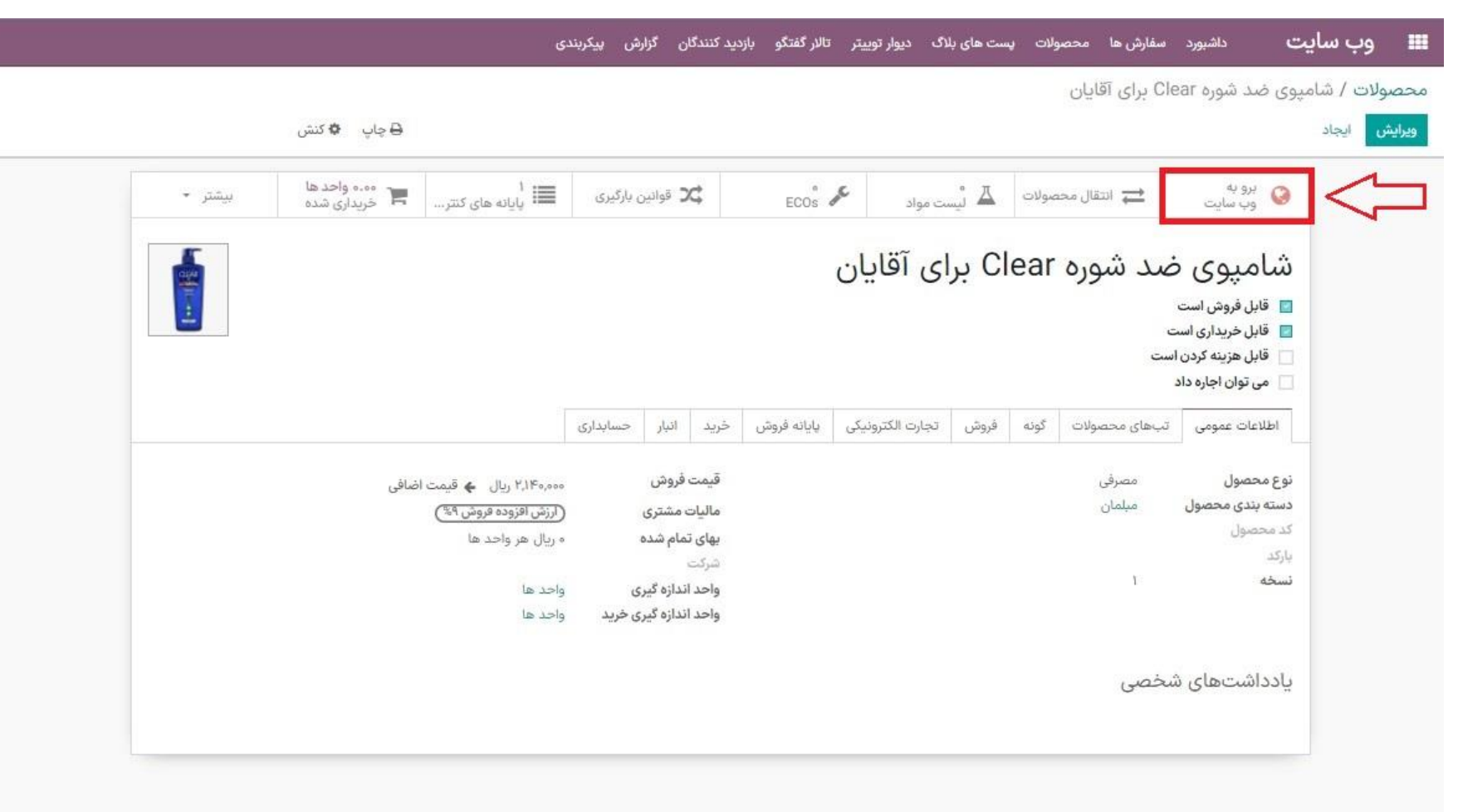

- گزینه "منتشر شده" را فعال کنید. حال محصول در وب سایت قابل مشاهده خواهد بود.
- 🍨 توجه: یادتون باشه هروقت که بخواهید میتوانید خیلی راحت گزینه "منتشر شده" را غیرفعال کنید تا محصول در فروشگاه نمایش داده نشود.

| ) منتشر شده 🛛 وب سایت من 🛨 🕇 جدید 🖋 ویرایش 🔹 |                                           |                                                                                                    | 📰 وب <b>سایت</b> صفحات سفارشی سازی ارتقاء |
|----------------------------------------------|-------------------------------------------|----------------------------------------------------------------------------------------------------|-------------------------------------------|
| ^                                            | @ © in ⊯ f                                |                                                                                                    |                                           |
| 42                                           | ▼ علىرضا غضنفرى 🗨                         | <b>نام شرکت شما</b><br>معد سایمانی به سایت خواسیان                                                             |                                           |
| U                                            | Help                                      | خانه فروشگاه محصولات * مگامنو * خدمات * معرفی * مگامنو - پشتیبانی * همکاری یا ما * رویدادها ابلاگ تماس یا ما ا |                                           |
|                                              | جستجو                                     | محصولات / شامیوی ضد شوره Clear برای آقایان                                                                     |                                           |
|                                              | شامپوی ضد شوره Clear برای آقایان          |                                                                                                    |                                           |
|                                              | ۲,۱۴۰٬۰۰۰ ریال                            |                                                                                                    |                                           |
|                                              | جا افزودن به سبد 🖌 ۴ اکنون خرید کنید      |                                                                                                    |                                           |
|                                              | کی مقایسه 🔿 افزودن به علاقه مندی ها       | CLEAR                                                                                                    |                                           |
|                                              | شرایط و ضوابط<br>تضمین ۳۰ روزه بازگشت یول | 海 at all an an an<br>Meen Minderstanding                                                                       |                                           |
|                                              | ارسال: ۳-۳ روز کاری                       | STRONG HAIR<br>強靭健雙型<br>III 网络酸和网络<br>新香蕉 King Maging                                                          |                                           |
|                                              |                                           |                                                                                                    |                                           |
|                                              |                                           |                                                                                                    |                                           |
|                                              |                                           | VITA-COMPLEX<br>N. Al at N. D. 2                                                                               |                                           |
|                                              |                                           |                                                                                                    |                                           |
|                                              |                                           |                                                                                                    |                                           |

🕥 سوالی دارید؟ آنلاین گفتگو کنید.

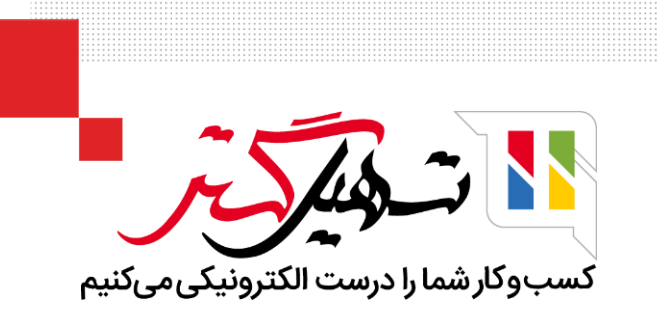

# امروز باهم یاد گرفتیم که چگونه یک محصول جدید را ایجاد کنیم و نسبت به شرایط و خواستههایمان، فعال و غیرفعالش کنیم. چند بار اضافه کردن محصول را تمرین کنید که یادتون نره.

ممنون که تا اینجا با ما همراه بودید.

برای آموزش های بیشتر به وبسایت تسهیل گستر مراجعه کنید.

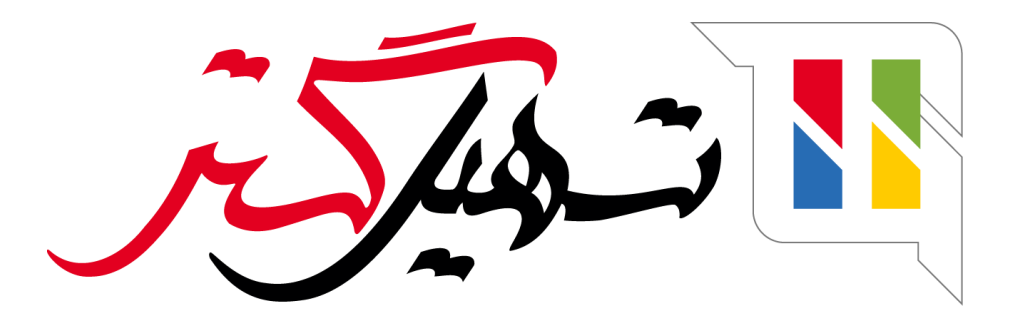

کسب و کار شما را درست الکترونیکی می کنیم.

www.tashilgostar.com